# 👗 Ave Point

## Upgrade from Cloud Archiving to AvePoint Opus: Quick Migration Wizard

We are thrilled to introduce a fast and easy self-service migration path for Cloud Archiving customers to AvePoint Opus, via a click-through wizard. AvePoint Opus helps consolidate information management capabilities, providing a new and improved interface with more features to support your storage optimization and information management needs.

### **OVERVIEW OF PROCESS:**

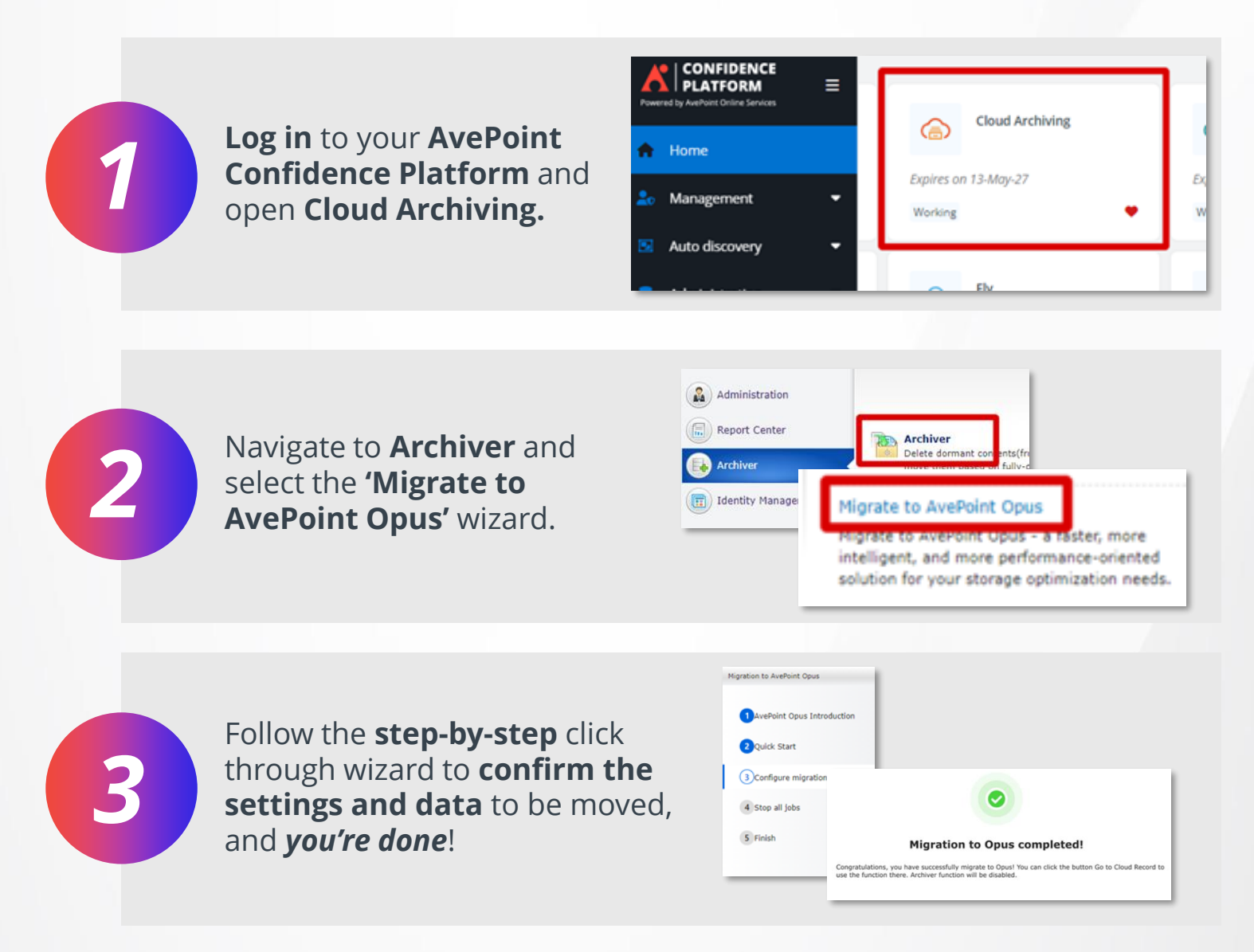

### Next Up: Detailed Click-by-Click Instructions!

Log in to your AvePoint Confidence Platform, and select the Cloud Archiving tile:

1.

| CONFIDENCE<br>PLATFORM<br>Powered by AvePoint Online Senices | ≡ |                                         |                                 |                      |
|--------------------------------------------------------------|---|-----------------------------------------|---------------------------------|----------------------|
| A Home                                                       |   | AvePoint Online Services                |                                 |                      |
| 20 Management                                                | • | My favorite services All services Store |                                 | <b>,</b>             |
| Auto discovery                                               | • | Cense                                   | Cloud Archiving                 | 0                    |
| Administration                                               | • | Expires on 13-May-27<br>Working         | Expires on 13-May-27<br>Working | Expires o<br>Working |
|                                                              |   | EnPower                                 | Fly Fly                         | J<br>,¢              |

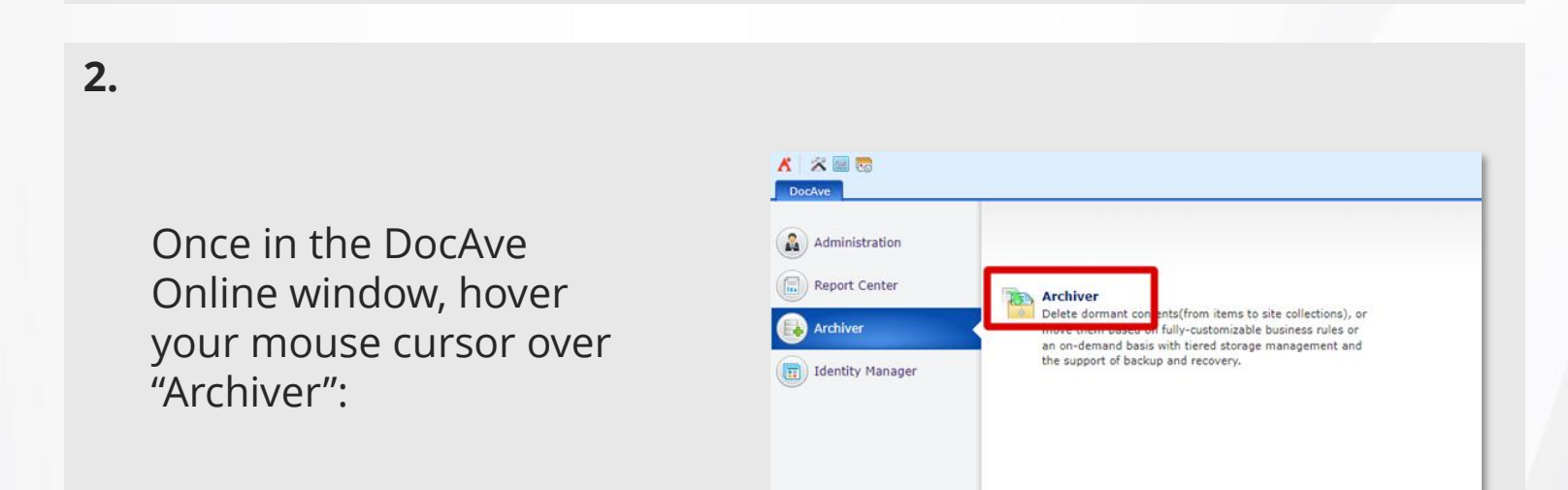

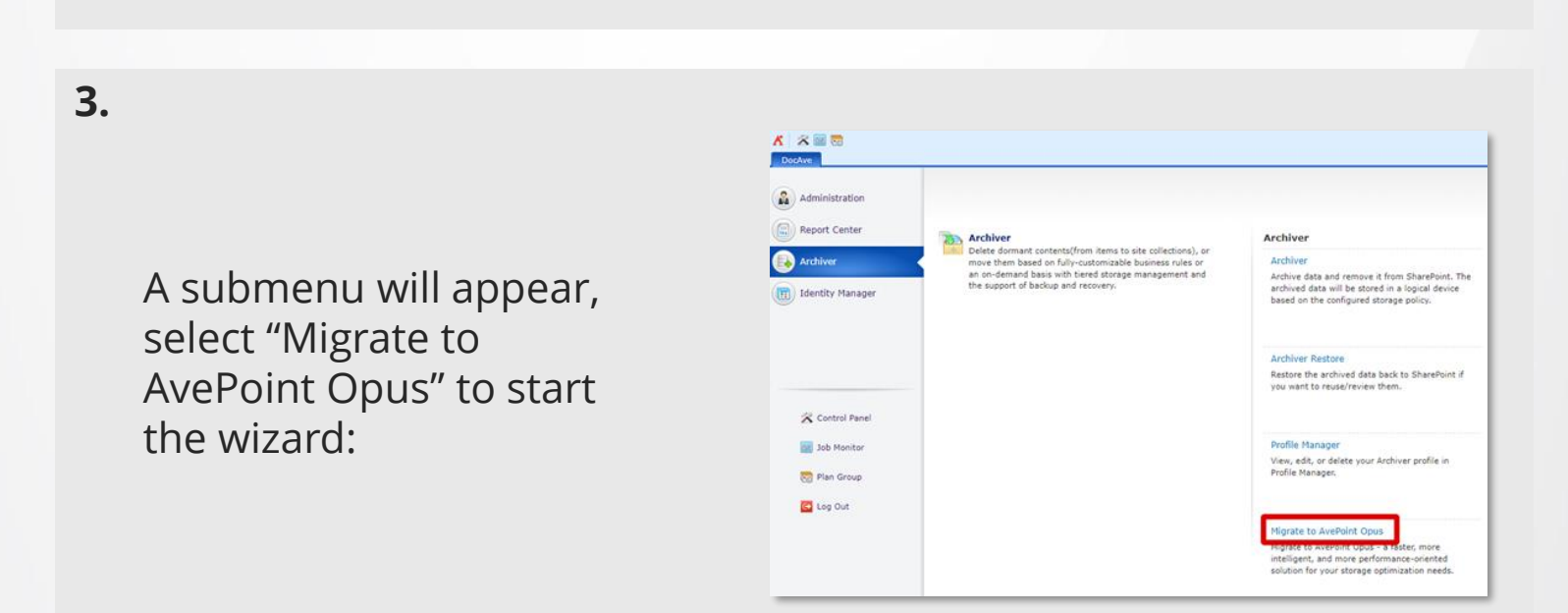

4.

The first step of the wizard gives a brief introduction of AvePoint Opus with some screenshots to review . Click "Next" when you ready to move to the next step:

| gration to AvePoint Opus                          |                                                           |                                                                                                  |                                                                |                    |        |          |
|---------------------------------------------------|-----------------------------------------------------------|--------------------------------------------------------------------------------------------------|----------------------------------------------------------------|--------------------|--------|----------|
| AvePoint Opus Introduction Quick Start            | Cloud Archiving has been m<br>migrate your Cloud Archivin | AvePoint Opus Int<br>oved to AvePoint Opus to Improve pe<br>g configuration and data to AvePoint | roduction<br>formance and overall u<br>Opus with the following | ser expe<br>steps. | rience | . Please |
| 3 Configure migration settings<br>4 Stop all jobs | CONTIDENCE<br>PLATFORMETING UNIX                          | AvePoint Online Services Mytownearwoon Alumium Sour                                              |                                                                | •                  | • •    | R2       |
| § Finish                                          | Autodiscovry Advisionation                                | Open<br>Express on Eritacitian<br>menting                                                        | Cool Archiveg<br>Agent on Artifizitie<br>Unimeg                | •                  |        | >        |
|                                                   |                                                           | 00000                                                                                            |                                                                | Canc               | el     | Next     |

#### 5.

The second step in the wizard details the process involved in migrating. Be sure to read and understand the process before clicking "Next" to proceed to the next step:

| AvePoint Opus Introduction     | Quick Start                                                                                                    |
|--------------------------------|----------------------------------------------------------------------------------------------------|
|                                | Please refer to the following processes involved in your migration.                                                                                                    |
| 2 Quick Start                  |                                                                                                    |
|                                | 1. Configure an AvePoint Opus app profile and export location.                                                                                                    |
| 3 Configure migration settings | The migration will automatically assign an AvePoint Opus subscription based on your existing Cloud<br>Archiving subscription. Please ensure you manually configure an AvePoint Opus app profile in AvePoint<br>Online Services. |
| 4 Stop all jobs                |                                                                                                    |
| -                              | 2. Stop running jobs.                                                                                                    |
| 5 Finish                       | Before the migration, all running jobs will be stopped and new jobs will be blocked from running. This<br>will affect both Cloud Archiving and AveRoint Opus Information Lifecycle.                                             |
|                                | 3. Wait for migration to finish.                                                                                                    |
|                                | The migration process is based on your current Cloud Archiving scope and configuration, therefore the<br>time taken to complete this step will vary.                                                                            |
|                                | 4. Start using AvePoint Opus.                                                                                                    |
|                                | After the minration finishes. Cloud Archivinn will be disabled and Storane Ontimization will be available                                                                                                    |
|                                |                                                                                                    |

#### 6.

The third step in the wizard ensures that all the settings to complete the migration are set. The first is to ensure that an Opus Application Profile is configured. To check if it is, please click the "Validate" button.

| AvePoint Opus Introduction     | Configure migration settings                                                                                                    |
|--------------------------------|----------------------------------------------------------------------------------------------------|
| 2 Quick Start                  | Configure an AvePoint Opus app profile in AvePoint Online Service and select an export location below for<br>AvePoint Opus.<br>Configure an AvePoint Opus app profile |
| 3 Configure migration settings | Please go to App management and configure the app profile for AvePoint Opus manually.                                                                                 |
| 4 Stop all jobs                | If the AvePoint Opus app profile cannot be found in AvePoint Online Services, please log out and re-login.<br>Validate                                                |
| 5 Finish                       | Select a location below as the AvePoint Opus export location                                                                                                    |
|                                | Azure Blob Storage                                                                                                    |
|                                |                                                                                                    |

7.

Select the storage location you wish to use as an export location in AvePoint Opus (this would have most likely been created in Cloud Archiving):

| gration to AvePoint Opus       |                                                                                                    |
|--------------------------------|----------------------------------------------------------------------------------------------------|
| AvePoint Opus Introduction     | Configure migration settings                                                                                                |
| Ouick Start                    | Configure an AvePoint Opus app profile in AvePoint Online Service and select an export location below for<br>AvePoint Opus. |
| •                              | Configure an AvePoint Opus app profile                                                                                      |
| 3 Configure migration settings | Please go to App management and configure the app profile for AvePoint Opus manually.                                       |
| 4 Stop all jobs                | If the AvePoint Opus app profile cannot be found in AvePoint Online Services, please log out and re-login.                  |
| a such as long                 | Vandate                                                                                                    |
| 5 Finish                       | Select a location below as the AvePoint Opus export location                                                                |
|                                | Azure Blob Storage                                                                                                    |
|                                |                                                                                                    |
|                                |                                                                                                    |
|                                |                                                                                                    |
|                                |                                                                                                    |
|                                |                                                                                                    |
|                                |                                                                                                    |
|                                | Cancel Back Next                                                                                                    |
|                                |                                                                                                    |

#### 8.

Once you are happy with the configuration settings, click "Next" to continue to the next step in the wizard:

| Migration to AvePoint Opus     |                                                                                                    | × |
|--------------------------------|----------------------------------------------------------------------------------------------------|---|
| AvePoint Opus Introduction     | Configure migration settings                                                                                                    |   |
| 2 Quick Start                  | Configure an AvePoint Opus app profile in AvePoint Online Service and select an export location below for<br>AvePoint Opus.                                                                         |   |
|                                | Configure an AvePoint Opus app profile                                                                                                    |   |
| 3 Configure migration settings | Please go to App management and configure the app profile for AvePoint Opus manually.<br>If the AvePoint Opus app profile cannot be found in AvePoint Online Services, please log out and re-login. |   |
| 4 Stop all jobs                | Validate                                                                                                    |   |
| 5 Finish                       | Select a location below as the AvePoint Opus export location                                                                                                    |   |
|                                | Azure Blob Storage                                                                                                    | ~ |
|                                |                                                                                                    |   |
|                                |                                                                                                    |   |
|                                |                                                                                                    |   |
|                                |                                                                                                    | - |
|                                | Cancel Back Next                                                                                                    |   |

#### 9.

The fourth wizard step allows for all current and scheduled Cloud Archiving jobs to be stopped. This is necessary for a successful migration. To stop all jobs and start the migration, select "Stop all jobs and continue":

| AvePoint Opus Introduction   | Stop your jobs                                                                                                    |                     |             |  |  |
|------------------------------|----------------------------------------------------------------------------------------------------|---------------------|-------------|--|--|
| Quick Start                  | If you continue to migration to Opus, all the running jobs will be stopped automatically, please see<br>your current running jobs below. |                     |             |  |  |
| Configure migration settings | Job ID                                                                                                    | Start Time          | Status      |  |  |
|                              | TI20200316025940856184                                                                                                    | 05-04-2023 02:25:02 | In Progress |  |  |
| Stop all jobs                | SLU120230404172330444421                                                                                                    | 05-04-2023 02:25:02 | In Progress |  |  |
| Finish                       | ER20230404162936635252                                                                                                    | 05-04-2023 02:25:02 | In Progress |  |  |
|                              | ER20230404162247131015                                                                                                    | 05-04-2023 02:25:02 | In Progress |  |  |
|                              | PT20230404161607205704                                                                                                    | 05-04-2023 02:25:02 | In Progress |  |  |
|                              |                                                                                                    |                     | Page 1 Of 1 |  |  |
|                              |                                                                                                    |                     |             |  |  |
|                              |                                                                                                    |                     |             |  |  |
|                              |                                                                                                    |                     |             |  |  |
|                              |                                                                                                    |                     |             |  |  |

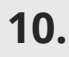

The migration process will now run:

| gration to AvePoint Opus       | ×                          |
|--------------------------------|----------------------------|
|                                | Migration in progress      |
| AvePoint Opus Introduction     | Initializing AvePoint Opus |
| 2 Quick Start                  |                            |
| 3 Configure migration settings |                            |
| Stop all jobs                  |                            |
| (5)Finish                      |                            |
|                                |                            |
|                                |                            |
|                                |                            |
|                                |                            |
|                                |                            |
|                                |                            |
|                                |                            |

#### 11.

When the migration has completed successfully, you will then be able to click on "Go to AvePoint Opus" to start using the new interface.

| igration to AvePoint Opus      |                                                                                                    |
|--------------------------------|----------------------------------------------------------------------------------------------------|
| AvePoint Opus Introduction     |                                                                                                    |
| 2 Quick Start                  |                                                                                                    |
| 3 Configure migration settings |                                                                                                    |
| 4 Stop all jobs                |                                                                                                    |
| 5 Finish                       |                                                                                                    |
|                                | Migration to Opus completed!                                                                                                    |
|                                | Congratulations, you have successfully migrate to Opus! You can click the button Go to Cloud Record to<br>use the function there. Archiver function will be disabled. |
|                                |                                                                                                    |
|                                |                                                                                                    |
|                                |                                                                                                    |
|                                | Cancel Go to AvePoint Opus                                                                                                    |

12.

## The new AvePoint Opus interface:

| Copus 🍋                   | ۲ |                                        |                             |                         | 0 4 1                 |
|---------------------------|---|----------------------------------------|-----------------------------|-------------------------|-----------------------|
| Dashboard                 |   | Dashboard                              |                             |                         |                       |
| Search                    |   | Information Uflecycle Storage Optim    | ization                     |                         |                       |
| Discovery and<br>Analysis |   | Archived Data Size                     |                             |                         |                       |
| Terms and Rules           |   | Archived Data Size                     | Archived Files              | Archived File Versions  | Annual Cost Savings 💥 |
| Content Sources           |   | 10.96                                  | 2.96                        | 0.56                    | 13.15                 |
| Physical Records          |   |                                        |                             |                         |                       |
| My Tasks                  |   | Top 50 Site Collections with Most Arch | ived Data                   |                         | View, Al              |
| Report Center             |   | Site Collection URL                    |                             | Archived Data Size (GB) | i                     |
|                           |   | https://m365x79132763.sharepoin        | .com/sites/Contosomarketing | 7.07                    |                       |
| Macters Al                |   | https://m365x79132763.sharepoin        | .com/sites/Communications   | 3.50                    |                       |
| Restore Center            |   | https://m365x79132763.sharepoin        | .com/sites/Mark8ProjectTeam | 0.26                    |                       |
| Job Monitor               |   | https://m365x79132763.sharepoin        | Lcom/sites/give             | 0.07                    |                       |
| Download Center           |   | https://m365x79132763.sharepoin        | Lcom/sites/EMEAProject      | 0.03                    |                       |
| Settings                  |   | https://m365x79132763.shanepoin        | Lcom/sites/DemoSite         | 0.01                    |                       |
|                           |   | https://m365x79132763.shanepoin        | Lcom/sites/SEMEA/R1         | 0.01                    |                       |
|                           |   | https://m365x79132763.shanepoin        | Lcom/sites/Archive,Gold,UK  | Less than 5 MB          |                       |
|                           |   |                                        |                             |                         |                       |

<u>eBook:</u> Copilot for Microsoft 365: A Step-by-Step Guide to Secure Al Adoption

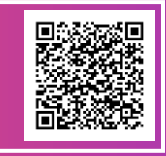

Gartner Report: Go Beyond Baseline Microsoft 365 GenAl Controls to Secure Copilot

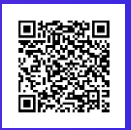

For more Info: AvePoint | 525 Washington Blvd., Suite 1400 | Jersey City, NJ 07310 | 201.793.1111 | sales@avepoint.com

© AvePoint, Inc. All rights reserved. AvePoint and the AvePoint logo are trademarks of AvePoint, Inc. All other marks are trademarks of their respective owners. Accessible content available upon request.